# Notifier des transactions de dirigeants via eMT

# Quick User Guide pour les sociétés cotées

# Table of Contents

| 1.   | Préalable à l'utilisation de eMT – FiMiS 2 |  |
|------|--------------------------------------------|--|
| 1.1. | Accès à Fimis                              |  |
| 1.2. | Certificat2                                |  |
| 1.3. | Carte d'identité électronique (eID)3       |  |
| 2.   | Accès à eMT – FiMiS 4                      |  |
| 2.1. | Accès à l'application4                     |  |
| 2.2. | Choix d'un certificat4                     |  |
| 2.3. | Introduction du code PIN5                  |  |
| 2.4. | Page d'accueil sur portail Fimis5          |  |
| 2.5. | Page de Log-in                             |  |
| 2.6. | Accès ultérieur à eMT - FiMiS              |  |
| 3.   | Utilisation de eMT – FiMiS7                |  |
| 4.   | Nouvelle notification                      |  |
| 4.1. | Section Déclarant                          |  |
| 4.2. | Section Transaction                        |  |
| 5.   | Suivi d'une notification déjà encodée 12   |  |
| 6.   | Envoi de la notification14                 |  |
| 7.   | Etapes ultérieures                         |  |

Problèmes techniques avec l'application eMT – FiMiS? Contactez le helpdesk FSMA via +32 2 220 53 88 ou servicedesk@fsma.be

Questions relative à l'accès à eMT – FiMiS? Contactez le secrétariat du service Surveillance via +32 2 220 59 50 ou Sumitra.DellAgostino@fsma.be – Dimitri.Everaert@fsma.be

Questions relative au contenu des notifications de transactions? Contactez le service de Surveillance +32 2 220 59 00 ou info.fin@fsma.be

# 1. Préalable à l'utilisation de eMT – FiMiS

# 1.1. Accès à Fimis

L'application eMT pour les transactions des personnes exerçant des responsabilités dirigeantes auprès des sociétés cotées et les personnes ayant un lien étroit avec elles (ci-après 'les déclarants') fait partie de l'environnement protégé de FiMiS. Les déclarants peuvent créer un compte avec un nom d'utilisateur et un mot de passe (voir le manuel d'utilisation pour les déclarants sur le site de la FSMA). Pour l'accès des sociétés cotées, nous avons opté pour un environnement sécurisé pour lequel il vous faudra un certificat et un code d'activation comme décrit ci-dessous.

#### Les sociétés cotées qui ont accès à eCorporate

La FSMA a choisi d'associer les droits d'accès à eMT à ceux de la plate-forme eCorporate, qui fait également partie de l'environnement de FiMiS.

Par conséquent, toutes les personnes qui ont accès à eCorporate, appelés «Company Administrators» ou «Company Writers » ont automatiquement accès à eMT. Ils peuvent ignorer ces étapes et allez directement au chapitre 2.

Si une société cotée désigne des personnes supplémentaires pour accéder à eMT, le Company Administrator existante (de eCorporate) peut nommer des Company Writers ou Company Administrators (supplémentaires), de sorte qu'ils aient également accès à eDossier et à eMT.

#### Les sociétés cotées qui ne disposent pas d'un accès à eCorporate

Cela concerne en particulier des sociétés dont les instruments financiers sont cotés sur le Marché Libre.

Ces entreprises donnent au helpdesk de la FSMA (+32 2 220 53 88 ou servicedesk@fsma.be) les noms des personnes au sein de leur entreprise qui ont besoin d'un accès à eMT. Chaque nouvel utilisateur recevra alors un code d'activation de la FSMA, avec lequel il pourra prendre les mesures suivantes.

#### 1.2. Certificat

Pour accéder à Fimis, chaque utilisateur doit disposer d'un certificat délivré par une tierce partie autorisée.

Les certificats suivants sont acceptés:

- Globalsign Personal 3 (<u>http://www.globalsign.be</u>);
- Isabel (<u>http://www.isabel.be</u>);
- Certipost (<u>http://www.certipost.be</u>);
- uw elektronische identiteitskaart (eID) (<u>http://eid.belgium.be</u>).

Après acquisition, le certificat doit être installé sur le PC qui sera utilisé pour accéder à FiMiS conformément aux recommandations du fournisseur.

Pour plus d'informations, nous vous invitons à prendre contact avec le fournisseur de votre certificat.

Ce certificat est personnel, c'est-à-dire que si plusieurs personnes sont chargées au sein de l'établissement de la gestion des informations dans FiMiS, elles doivent toutes disposer d'un certificat.

# 1.3. Carte d'identité électronique (eID)

#### Achat, installation et connexion du lecteur eID

Pour utiliser la carte d'identité électronique (EID), vous devez disposer d'un lecteur de carte. Vous pouvez vous le procurer auprès d'un magasin vendant du matériel informatique. Il est livré avec un logiciel que vous devez installer préalablement à l'utilisation du lecteur.

Ensuite, connectez le lecteur de carte à une porte USB (Windows XP), celui-ci est automatiquement reconnu après quelques secondes et utilisable.

#### Activation du certificat eID

Le certificat EID doit encore être enregistré.

Introduisez l'EID dans le lecteur de carte. Vous recevez le message suivant et choisissez Yes :

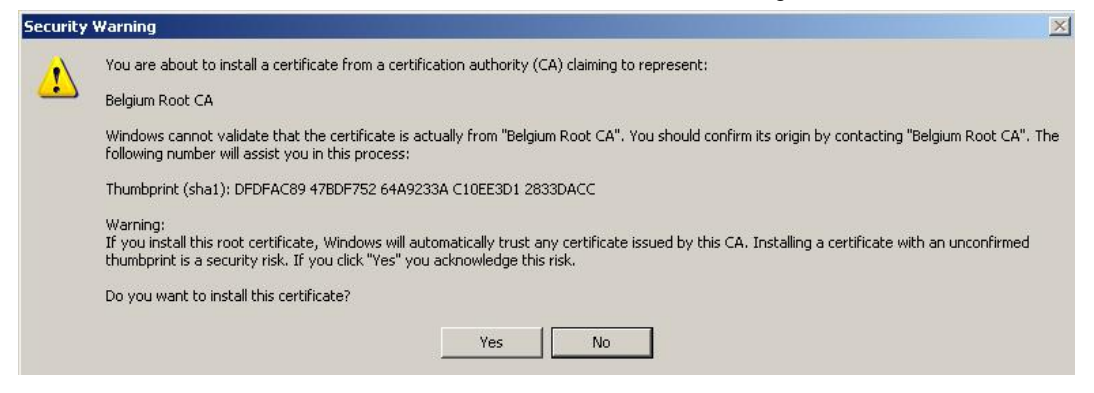

Le message suivant apparaît, cliquez sur OK :

| België eID I | Kaart                      |  |
|--------------|----------------------------|--|
|              | Registreer de certificaten |  |
| Ocertificat  | en geregistreerd           |  |

Votre certificat est enregistré. Vous pouvez retirer votre eID du lecteur.

# 2. Accès à eMT - FiMiS

#### 2.1. Accès à l'application

Accédez à l'application via le lien suivant: <u>https://portal-fimis.fsma.be/</u>

| Online Surveys                                                                                                    | Informations<br>Protection des don             |
|----------------------------------------------------------------------------------------------------|------------------------------------------------|
| Bienvenue sur le site portail de notification ou transmission en ligne de données financières à la FSMA                                                                                             | <u>Sécurisation des a</u><br>Site Internet FSM |
|                                                                                                    |                                                |
| Nouveau déclarant :                                                                                                    |                                                |
| Nouveau déclarant :<br>Créer un compte <u>&gt; Register</u>                                                                                                    |                                                |
| Nouveau déclarant :<br>Créer un compte <u>&gt; Register</u><br>Déclarant existant :                                                                                                    |                                                |
| Nouveau déclarant :<br>Créer un compte > Register<br>Déclarant existant :<br>Remplir le formulaire web pour notifier une nouvelle transaction (« Survey »)<br>> Login                               |                                                |
| Nouveau déclarant :<br>Créer un compte > Register<br>Déclarant existant :<br>Remplir le formulaire web pour notifier une nouvelle transaction (« Survey »)<br>> Login<br>Entreprise sous contrôle : |                                                |

L'utilisateur voit à présent cet écran et clique "Login" pour y accéder.

#### 2.2. Choix d'un certificat

Si plusieurs certificats sont installés sur votre PC, le système vous demande de choisir celui que vous souhaitez utiliser.

- Pour l'elD : Cliquez sur le certificat Citizen CA xxxx puis sur OK.
- Pour un autre certificat : Cliquez sur le certificat puis sur OK.

| 1 | Please choose a certificat                                          | e.                                     |
|---|---------------------------------------------------------------------|----------------------------------------|
|   | Name                                                                | Issuer                                 |
|   | Véronique Léonard(6<br>Gert Vereycken (Aut<br>Philippe Grégoire (Au | Citizen CA<br>Citizen CA<br>Citizen CA |
|   | 1<br>Ma                                                             | re Tofo                                |

# 2.3. Introduction du code PIN

Cette étape ne vaut que pour l'utilisation d'une carte eID (pour d'autres certificats voir point 1.2). Le système vous demande d'introduire votre code PIN. Cliquez ensuite sur OK.

| n Identiteit                            | × |
|-----------------------------------------|---|
| Geef uw PIN in, om u te authentificeren |   |
| PIN:                                    |   |
| OK Stoppen                              |   |

# 2.4. Page d'accueil sur portail Fimis

Vous êtes désormais identifié comme possédant un certificat valide. Vous pouvez retirer votre elD du lecteur. Lors de la première connexion sur FiMiS, la page suivante apparaît et vous devez vous créer une seule fois un profil d'utilisateur.

| Enregistrement de votre profil d'utilisateur      |  |
|---------------------------------------------------|--|
|                                                   |  |
| Coordonnées                                       |  |
| Nom:*                                             |  |
| Prénom:*                                          |  |
| E-Mail:*                                          |  |
| Langue:* Select 💌                                 |  |
| Société                                           |  |
| Dénomination:                                     |  |
| Numéro d'entreprise:                              |  |
| Contact                                           |  |
| Téléphone:                                        |  |
| Fax:                                              |  |
| Adresse                                           |  |
| Rue:                                              |  |
| Code postal: Localité:                            |  |
| Pays: Belgium 🖌                                   |  |
| Certificat                                        |  |
| Cert. Authority: FSMA Root CA                     |  |
| Certificate DN: CN=Emmanuel De Haes, O=FSMA, C=BE |  |
|                                                   |  |

Envoyez un email au helpdesk de la FSMA à l'adresse servicedesk@fsma.be

• Complétez vos données d'identification. Cette opération n'est requise qu'une seule fois (ou chaque fois que vous vous connectez avec un nouveau certificat).

- Le choix de la langue détermine la langue dans laquelle vous souhaitez travailler. Celle-ci peut encore être modifiée ultérieurement.
- Cliquez sur Register.
- L'application FiMiS est ensuite lancée.

Si l'écran ci-dessous n'apparaît pas, cela signifie que l'installation du certificat s'est mal déroulée. Prenez dans ce cas contact avec le service Helpdesk de la FSMA (+32 2 220 53 88 of servicedesk@fsma.be).

# 2.5. Page de Log-in

Lors de la première connexion à FiMiS, le Company Administrator doit utiliser le code d'activation que la FSMA lui a transmis.

Cette identification est alors couplée automatiquement par nos soins au certificat que vous utilisez de manière à ce qu'à la prochaine utilisation, l'identification par code d'activation soit superflue.

# 2.6. Accès ultérieur à eMT - FiMiS

Seules les étapes 2.1., 2.2. et 2.3. sont nécessaires pour obtenir la page d'accueil de FiMiS.

# 3. Utilisation de eMT – FiMiS

L'application eMT fournit deux façons de déclarer des transactions à la FSMA:

- Le déclarant introduit une notification par son accès à l'application eMT, après quoi un utilisateur de la société cotée doit confirmer la notification à la FSMA (voir 5.).
- En consultation avec le déclarant, un utilisateur de la société cotée introduit une nouvelle notification dans eMT au nom de celui-ci (voir 4).

Filv Dossiers Surveys I Want To 🛦 Type 🛛 🛝 State 🗛 Busine Launch eCorporate Blin, Jean-Luc 4Energy Invest any Inscrit External Reader Reporting Oper Launch eManex AB INBEV Van Thillo, Lynn 30/06/2016 MANTRS Open Error Nouvelle Survey Company Inscrit External Reader Ablynx 30/06/2016 AB INBEV MANTRS Vandelanotte, Dieter Open Initial FiMiS 1 MANTRS Vyverman, Jan 30/06/2016 Closed Rejected Links ABO-Group Company Inscrit External Reader FiMiS 1 30/06/2016 MANTRS Vyverman, Jan Closed Rejected Accentis Company Inscrit External Reader FiMiS 1 MANTRS Vyverman, Jan 30/06/2016 Closed Rejected FSMA Site FiMiS 1 MANTRS 30/06/2016 Rejected Vyverman, Jan FSMA Business Portal Company Inscrit External Reader Ackermans & van Haaren FiMiS 1 30/06/2016 Rejected MANTRS Vyverman, Jan Closed

Une fois l'utilisateur connecté, l'écran suivant "My eDossier" apparait.

L'utilisateur reçoit un aperçu de toutes les déclarations encodées pour la (les) société(s) cotée(s) auquel il appartient (ce sera généralement une seule société cotée). Il y aura donc à la fois des déclarations encodées par les déclarants et à la fois des déclarations encodées par les utilisateurs de la société cotée.

La colonne « Lifecycle » montre quelles déclarations nécessitent encore un suivi ("Open") par les utilisateurs de l'entreprise et quelles déclarations ont déjà été traitées ("Closed"). La colonne «statut» donne des détails concernant le statut des notifications en suspens.

Le tableau suivant donne un aperçu des possibilités que l'utilisateur voit :

| Lifecycle | Créé par  | Etat     | Information                                                                                                    |
|-----------|-----------|----------|----------------------------------------------------------------------------------------------------|
| Open      | Déclarant | Pending  | La notification doit encore être confirmée à la FMSA par la société cotée.                                                                             |
|           |           | Rejected | La notification a été rejetée par un utilisateur de la société cotée.                                                                                  |
|           | Société   | Initial  | La notification n'a pas encore été sauvée et validée.                                                                                                  |
|           |           | Ok       | La notification a été sauvée et validée. Il n'y a pas de messages<br>d'erreur. La notification n'a pas encore été introduite par la<br>FSMA.           |
|           |           | Error    | La notification a été sauvée et validée. Il y a des messages<br>d'erreur qui doivent être résolus avant que la notification puisse<br>être introduite. |
|           |           | Deleted  | La notification a été supprimée mais est encore visible.                                                                                               |
| Closed    |           | Ok       | La notification a été introduite avec succès par la FSMA.                                                                                              |
| Published |           | Ok       | La notification a été introduite avec succès par la FSMA et a été publié sur son site internet.                                                        |

# 4. Nouvelle notification

| FSMA                   |               |       | Ľ               | $\sim$    |        |                      |                   | $\bigwedge$          | FSMA Follow up | , soc               |
|------------------------|---------------|-------|-----------------|-----------|--------|----------------------|-------------------|----------------------|----------------|---------------------|
| Hy coossici            | 7035ICI 5 301 | IVCY5 |                 |           |        |                      |                   |                      |                |                     |
| Dossiers               |               |       |                 | Surveys   |        |                      |                   |                      |                | I Want To           |
| Dossier                | 🚺 Type 🛛 Sta  | ate 🏹 | Business Role   | Dossier V | Survey | VA Concerne          | VA Period VA Site | Jation 🛛 🗛 Lifecycle | ▼▲ State ▼▲    | Launch eCorporate   |
| 4Energy Invest         | Company Ins   | crit  | External Reader | COLRUYT   | MANTRS | Blin, Jean-Luc       | 01/07/2016        | Open                 | Initial        | Launch eManex       |
|                        |               |       | Reporting       | AB INBEV  | MANTRS | Van Thillo, Lynn     | 30/06/2016        | Open                 | Error          |                     |
| Ablynx                 | Company Ins   | crit  | External Reader | AB INBEV  | MANTRS | Vandelanotte, Dieter | 30/06/2016        | Open                 | Initial        | Nouvelle Survey     |
| APO Crown              | Company Inc   | arit  | External Deader | FiMiS 1   | MANTRS | Vyverman, Jan        | 30/06/2016        | Closed               | Rejected       | Links               |
| ABO-Group              | Company Ins   | CIT   | Reporting       | FiMiS 1   | MANTRS | Vyverman, Jan        | 30/06/2016        | Closed               | Rejected       | Lines               |
| Accentis               | Company Ins   | crit  | External Reader | FiMiS 1   | MANTRS | Vyverman, Jan        | 30/06/2016        | Closed               | Rejected       | FSMA Site           |
|                        |               |       | Reporting       | FiMiS 1   | MANTRS | Vyverman, Jan        | 30/06/2016        | Closed               | Rejected       | ESMA Business Porta |
| Ackermans & van Haaren | Company Ins   | crit  | External Reader | FiMiS 1   | MANTRS | Vyverman, Jan        | 30/06/2016        | Closed               | Rejected       |                     |

Pour encoder une nouvelle notification, l'utilisateur doit cliquer sur "Nouvelle Survey" sous « I want to » dans la page de départ « My eDossier ». L'écran suivant apparaitra.

| My eDossier I | siers Surveys                                                                                                    |                   |
|---------------|----------------------------------------------------------------------------------------------------|-------------------|
|               | New Survey                                                                                                    |                   |
|               | Survey * Manager's transaction                                                                                                    |                   |
|               | Dossier * Etablissementen Fr. Colruyt                                                                                                    |                   |
|               | Concerne 🕄 Blin, Jean-Luc New                                                                                                    |                   |
|               | Votre référence 0                                                                                                    |                   |
|               | Create                                                                                                    |                   |
|               | Vous pouvez introduire ici une nouvelle Survey (notification), soit pour un déclarant déjà connu dans l'application, en sélectionnant cette personne dans le champ '<br>cliquant ensuite sur 'Create', soit pour un nouveau déclarant, en cliquant sur New 'et en introduisant les données demandées sur ce nouveau déclarant. | Concerne' et en   |
|               | Si un nouveau déclarant est une personne morale, introduisez d'abord des données sur la personne de contact qui effectue la notification au nom de la personne m<br>sur 'Create' et introduisez les données sur la personne morale dans la section de la Survey relative au déclarant.                                         | orale, puis cliqu |
|               | La Survey se compose d'une ou plusieurs sections.                                                                                                    |                   |
|               | Il y a lieu, dans chaque section, de cliquer sur 'Valider & enregistrer', avant de cliquer sur 'Submit to FSMA'.                                                                                                    |                   |
|               | Toute erreur commise aux règles de validation est reprise dans un « validation report ».                                                                                                    |                   |
|               |                                                                                                    |                   |

Le nom sous «Objet» doit être rempli suivant la nature du déclarant :

- Si le déclarant est une personne physique, alors ce sont ses données qui doivent être introduites.

- Si le déclarant est plutôt une personne morale, alors les données de la personne de contact qui a créé le compte pour la personne morale doivent être introduites. Sur le site de la FSMA, ce contact ne sera pas visible, seul le nom de l'entité juridique qui peut être encodée dans eMT (voir 4.1.).

L'application eMT retient les sociétés cotées choisies de sorte que l'utilisateur puisse simplement sélectionner la société cotée dans le menu déroulant lors de la prochaine notification.

Si le déclarant (ou l'utilisateur qui notifie pour le déclarant) ne sont pas encore connus dans eMT, l'utilisateur doit alors cliquer sur "Nouveau".

| y eDossier | Dossiers Surveys                                 |                                                                |                                           |                                                           |
|------------|--------------------------------------------------|----------------------------------------------------------------|-------------------------------------------|-----------------------------------------------------------|
|            | New Survey                                       |                                                                |                                           |                                                           |
|            | Survey =                                         | Manager's transaction                                          |                                           |                                                           |
|            | Dossier *                                        | Etablissementen Fr. Colruyt 📉 💛                                |                                           |                                                           |
|            | Concerne 📵                                       | Blin, Jean-Luc 📉 New                                           |                                           |                                                           |
|            | Votre référence                                  | Dossier<br>Nom *                                               | Etablissementen Fr. Colruyt               |                                                           |
|            | Create                                           | Prénom *<br>Belgian Registry Number                            | format: XX.XX.XX-XXX.XX                   |                                                           |
|            | Notes                                            | Date de naissance                                              |                                           |                                                           |
|            |                                                  | Email                                                          | format: shede@uuvvuz.he                   |                                                           |
|            | Vous pouvez introduir<br>cliquant ensuite sur 'C | e Id une nouvelle Survey (notification), soit pour un déclara  | Nederlande                                | ectionn int cette personne dans le champ 'Concerne' et en |
|            | Si un nouveau déclara                            | Langue                                                         | Male                                      | ification au nom de la personne morale, puis clique       |
|            | sur 'Create' et introdu                          | ez les donnees sur la personne morale dans la section de l     | a Survey re                               |                                                           |
|            | La Survey se compose                             | d'une ou plusieurs sections.<br>Nationalité *                  | Belgique Y                                |                                                           |
|            | Il y a lieu, dans chaqu                          | section, de cliquer sur 'Valider & enregistrer', avant de cliq | quer sur Submit to rome.                  |                                                           |
|            | Toute erreur commise                             | ux règles de validation est reprise dans un « validation rep   |                                           |                                                           |
|            | Une fois introduite, ur                          | Survey n'est plus modifiable, mais p                           | ne l'annlication et être exportée au form | at Ecce ou PDF.                                           |

Ensuite, les données du nouveau déclarant (ou personne de contact) sont saisies et stockées sur eMT en cliquant sur «Enregistrer».

| 1y eDossier | Dossiers Surveys                                                                                                    |
|-------------|----------------------------------------------------------------------------------------------------|
|             | New Survey                                                                                                    |
|             | Survey * Manager's transaction                                                                                                    |
|             | Dossier * Etablissementen Fr. Colruyt                                                                                                    |
|             | Concerne 🚯 Blin, Jean-Luc 🗸 New                                                                                                    |
|             | Votre référence 🕖                                                                                                    |
|             | Create                                                                                                    |
|             | Vous pouvez introduire ici une nouvelle Survey (notification), soit pour un déclarant déjà connu dans l'application, en sélectionnant cette personne dans le champ 'Concerne' et en<br>cliquant ensuite sur 'Create', soit pour un nouveau déclarant, en cliquant sur 'New' et en introduisant les données demandées sur ce nouveau déclarant.                                                                                                    |
|             | Si un nouveau déclarant est une personne morale, introduisez d'abord des données sur la personne de contact qui effectue la notification au nom de la personne morale, puis clique<br>sur 'Create' et introduisez les données sur la personne morale dans la section de la Survey relative au déclarant.                                                                                                    |
|             | La Survey se compose d'une ou plusieurs sections.                                                                                                    |
|             | Il y a lieu, dans chaque section, de cliquer sur 'Valider & enregistrer', avant de cliquer sur 'Submit to FSMA'.                                                                                                    |
|             | Tarke second control of the second description of the second second se |

Le champ 'Votre référence' n'est pas un champ obligatoire. Ici l'utilisateur peut, si il le souhaite, entrer une référence personnelle. En cliquant sur 'Create', d'autres données de la notification peuvent être encodées.

#### 4.1. Section Déclarant

| NL FR EN                                            |                                                              |                            | FSMA Follow up, SOC   |
|-----------------------------------------------------|--------------------------------------------------------------|----------------------------|-----------------------|
| FSMA<br>FIM                                         |                                                              |                            |                       |
| Etablissementen Fr. Colruyt<br>MANTRS<br>01/07/2016 | MANTRS - Manager's transaction - Blin, Jean-Luc<br>Déclarant |                            |                       |
| Sections                                            |                                                              |                            | Valider & Enregistrer |
| Déclarant                                           | Le déclarant est-il une personne morale?                     | Non                        | $\checkmark$          |
| Transaction                                         | Nom de la personne morale                                    |                            |                       |
| Actions                                             | Type de déclarant                                            | Responsable de haut niveau | ~                     |
| Export Survey to PDF                                | Nom de la personne exerçant des                              |                            |                       |
| Export Survey to Excel                              | Nom                                                          |                            |                       |
| Submit to FSMA                                      | 1                                                            |                            |                       |
| Back to Survey Dashboard                            |                                                              |                            |                       |
|                                                     |                                                              |                            |                       |

Les données du déclarant doivent être introduites sur cet écran. L'application reprend toujours par défaut les données qui ont été introduites lors de la notification précédente de sorte que dans certains cas, l'utilisateur ne doit plus rien remplir ou modifier.

Le champ libre sous 'Nom' doit rester vide si le déclarant est lui-même un dirigeant. Par contre, si le déclarant est lié avec un dirigeant, alors le nom de ce dernier doit être repris dans le champ libre. Si le déclarant est lié avec plusieurs dirigeants, vous pouvez ajouter un champ libre supplémentaire via le '+'.

En cliquant sur 'Valider & Enregistrer', les données introduites sont uniquement enregistrées, mais ne sont pas encore envoyées vers la société cotée et la FSMA.

| My eDossier Do                        | ssiers Surveys                                                        |                   |                       |
|---------------------------------------|-----------------------------------------------------------------------|-------------------|-----------------------|
| Etablissementen Fr. Colruyt<br>MANTRS | MANTRS - Manager's transaction - Blin, Jean-Luc                       |                   |                       |
| 01/07/2016                            | Transaction                                                           |                   |                       |
| Sections                              |                                                                       |                   | Valider & Enregistrer |
| <u>Déclarant</u>                      | Transaction ID                                                        | 201600170         |                       |
| Transaction                           | Type d'instrument financier 🟮                                         | Action            | ~                     |
| Actions                               | Code ISIN de l'instrument financier                                   | BE0974256852      |                       |
| Export Survey to PDF                  | Type de transaction <b>()</b>                                         |                   | ~                     |
| Export Survey to Excel                | Le cas échéant, spécification du type de transaction 🛈                |                   | ~                     |
| Submit to FSMA                        | Plate-forme de négociation où la transaction a                        | Euronext Brussels | ~                     |
| Back to Survey Dashboard              | eté exécutée U                                                        |                   |                       |
|                                       |                                                                       | FID               |                       |
|                                       | Devise                                                                | Euro              |                       |
|                                       | Quantité d'instruments traités                                        |                   |                       |
|                                       | Prix unitaire 🟮                                                       |                   |                       |
|                                       | Montant 🚯                                                             |                   |                       |
|                                       | S'agit-il d'une notification de plusieurs<br>transactions agrégées? 🚯 | Non               | ~                     |
|                                       | Détail de transactions parégées                                       |                   |                       |

# 4.2. Section Transaction

Les données concernant la transaction doivent être introduites sur cet écran. L'application reprendra ici aussi certaines données standard de la dernière transaction introduite.

S'il est répondu 'Non' à la question 'S'agit-il d'une notification de plusieurs transactions agrégées?', alors les champs libres sous 'Détail des transactions agrégées' doivent rester vides. S'il est répondu 'Oui', ceux-ci doivent alors être remplis et doivent au minimum reprendre deux transactions (donc deux lignes). Pour une transaction supplémentaire, vous pouvez ajouter une ligne en cliquant sur le '+'.

En cliquant sur 'Valider & Enregistrer', les données introduites sont uniquement enregistrées, mais ne sont pas encore envoyées vers la société cotée et la FSMA. Tant que la notification n'a pas envoyées, l'utilisateur peut à tout moment la récupérer ou la modifier (voir 5).

| F1M<br>My eDossier Do                            | JJS<br>possiers Surveys                                               |                   | //               |
|--------------------------------------------------|-----------------------------------------------------------------------|-------------------|------------------|
| blissementen Fr. Colruyt<br>MANTRS<br>01/07/2016 | MANTRS - Manager's transaction - Blin, Jean-Luc<br>Transaction        |                   |                  |
| tions                                            | Validation report                                                     |                   |                  |
| arant                                            |                                                                       |                   | Valider & Enregi |
| saction                                          | Transaction ID                                                        | 201600170         |                  |
| ons                                              | Type d'instrument financier                                           | Action            | ~                |
| t Survey to PDF                                  | Code ISIN de l'instrument financier                                   | BE0974256852      |                  |
| t Survey to Excel                                | Type de transaction <b>0</b>                                          |                   | ~                |
| it to FSMA                                       | Le cas échéant, spécification du type de<br>transaction <b>0</b>      |                   | ~                |
| to Survey Dashboard                              | Plate-forme de négociation où la transaction a été exécutée <b>0</b>  | Euronext Brussels | ~                |
|                                                  | Date de la transaction 🕕                                              |                   |                  |
|                                                  | Devise                                                                | EUR               | 0 9              |
|                                                  | Quantité d'instruments traités                                        |                   |                  |
|                                                  | Prix unitaire                                                         |                   |                  |
|                                                  | Montant 1                                                             |                   |                  |
|                                                  | S'agit-il d'une notification de plusieurs<br>transactions agrégées? 🛈 | Non               | ~                |
|                                                  | Détail de transactions agrégées                                       |                   |                  |
|                                                  | Quantité Prix unitaire                                                | Montant           |                  |
|                                                  | 1                                                                     |                   | +                |
|                                                  | a                                                                     |                   |                  |

Si les données introduites ne sont pas conformes avec les règles de validation, le message 'Validation report' apparaitra en haut de l'écran après avoir cliqué sur 'Valider & Enregistrer'. Cliquez sur la petite flèche du 'Validation report' pour voir la raison de l'erreur.

Tant que la notification n'est pas envoyée, l'utilisateur peut à tout moment la récupérer ou la modifier. Pour plus de détails concernant l'introduction d'une notification, allez à l'étape 6.

# 5. Suivi d'une notification déjà encodée

| NL FR EN               |                 |                 |          |        |                     |                        |                | FSMA Follow up | , SOC         |
|------------------------|-----------------|-----------------|----------|--------|---------------------|------------------------|----------------|----------------|---------------|
| FSMA                   |                 | X               | X        |        |                     |                        |                |                | //            |
| My eDossier            | ossiers Survey  | s               |          |        |                     |                        |                |                |               |
| Dossiers               |                 |                 | Surveys  |        |                     |                        |                |                | I Want To     |
| Dossier                | 🛚 Type 🛛 State  | A Business Role | Dossier  |        | Concerne            | VA Period VA Situation | ı V▲ Lifecycle | State V        | Launch eCorp  |
| Energy Invest          | Company Inscrit | External Reader | COLRUY   | MANTRS | Blin, Jean-Luc      | 01/07/2016             | Open           | Initial        | Launch eMane  |
| hlum                   | Company Inspit  | Eutomal Deader  | AB INBEV | MANTRS | Van Thillo, Lynn    | 30/06/2016             | Open           | Error          | Nouvelle Surv |
| ADIVITX                | Company Inscrit | Reporting       | AB INBEV | MANTRS | Vandelanotte, Diete | 30/06/2016             | Open           | Initial        |               |
| ABO-Group              | Company Inscrit | External Reader | FiMiS 1  | MANTRS | Vyverman, Jan       | 30/06/2016             | Closed         | Rejected       | Links         |
|                        |                 | Reporting       | FiMiS 1  | MANTRS | Vyverman, Jan       | 30/06/2016             | Closed         | Rejected       |               |
| Accentis               | Company Inscrit | External Reader | FiMiS 1  | MANTRS | Vyverman, Jan       | 30/06/2016             | Closed         | Rejected       | FSMA Site     |
|                        |                 | Reporting       | FiMiS 1  | MANTRS | Vyverman, Jan       | 30/06/2016             | Closed         | Rejected       | ESMA Busines  |
| Ackermans & van Haaren | Company Inscrit | External Reader | FiMiS 1  | MANTRS | Vyverman, Jan       | 30/06/2016             | Closed         | Rejected       |               |

Via la page d'accueil 'My eDossier', un utilisateur peut déterminer quelles notifications nécessitent un suivi. Tel est le cas pour toutes les notifications qui ont le Lifecycle «Open» et le statut « Pending», « Initial », «Error» ou « OK ».

Si un déclarant a soumis une notification, tous les utilisateurs de la société cotée en seront avisés par courriel.

En cliquant sur 'MANTRS' (abréviation pour une transaction de dirigeant), l'utilisateur peut ouvrir une notification de la liste.

| L FR EN                      |                                                   |              |                      |                     |                    |                        | FSMA Follow up, SOC       |     |
|------------------------------|---------------------------------------------------|--------------|----------------------|---------------------|--------------------|------------------------|---------------------------|-----|
|                              |                                                   |              |                      |                     |                    |                        |                           |     |
| My eDossier                  | Dossiers Surveys                                  |              |                      |                     |                    |                        |                           |     |
|                              | Filtre                                            |              |                      |                     |                    |                        |                           |     |
| ssier                        | Etablissementen Fr. Colruyt                       | ~            | 1                    | De                  | 1/01/2010          | 6 à                    |                           |     |
| rvey                         | Manager's transaction                             | ~            |                      | Lifecycle           |                    | ~                      |                           |     |
| ncerne                       | Blin, Jean-Luc                                    | ~            |                      | State               |                    | ~                      |                           |     |
| echercher                    |                                                   |              |                      |                     |                    |                        |                           |     |
| iccurci circi                |                                                   |              |                      |                     |                    |                        |                           |     |
|                              |                                                   |              |                      |                     |                    |                        |                           |     |
|                              |                                                   |              |                      |                     |                    |                        |                           |     |
| sultats                      |                                                   |              |                      |                     |                    |                        |                           |     |
| sultats                      |                                                   | <b>2</b> 4 0 | The Charles Marca    | ₩4 + 41-            | The Charles        | WA parts d             | WA Dotto difficili forman |     |
| Dossier<br>Etabliscementen f | ▼▲ Survey<br>Fr. Colruct Manager                  | ▼▲ Concerne  | V Situation          | Và Lifecycle        | VA State           | ▼▲ Period              | ▼▲ Date d'échéance        | Reç |
| Dossier<br>Etablissementen f | <mark>▼&amp; Survey</mark><br>Fr. Colruyt Manager | TA Concerne  | <b>▼</b> ▲ Situation | V Lifecycle<br>Open | V State<br>Initial | V Period<br>01/07/2016 | <b>™</b> Date d'échéance  | Reç |

En cliquant sur «Déclarant» et sur «Transaction », l'utilisateur de la société cotée peut vérifier les informations de notification et/ou les adapter.

Les notifications qui ont été introduites par un déclarant peuvent être consultées mais pas adaptées par un utilisateur de la société cotée. S'il y a un problème avec la notification, l'utilisateur peut la rejeter en cliquant sur « Rejected ». La notification recevra donc le statut «Rejected ».

| My eDossier Do                               | bassiers Surveys                                                      |                                       |                                |
|----------------------------------------------|-----------------------------------------------------------------------|---------------------------------------|--------------------------------|
| Anheuser-Busch Inbev<br>MANTRS<br>20/06/2016 | MANTRS - Manager's transaction - Vyverman, Jan<br>Déclarant           |                                       |                                |
| ections                                      |                                                                       |                                       | Valider & Enregi               |
| Déclarant                                    | Le déclarant est-il une personne morale?                              | Oui                                   | ~                              |
| Transaction                                  | Nom de la personne morale                                             | gamma company                         |                                |
| ctions                                       | Type de déclarant 🛈                                                   | Personne étroitement liée à un membre | de l'organe d'administratior 🗸 |
| eject Survey                                 | Nom de la personne exerçant des responsabilités dirigeantes <b>()</b> |                                       |                                |
|                                              | Nom                                                                   |                                       |                                |
| xport Survey to PDF                          | 1 naam1 voornaam1                                                     |                                       | +                              |
| xport Survey to Excel                        |                                                                       |                                       |                                |
| ubmit to FSMA                                |                                                                       |                                       |                                |
| lack to Survey Dashboard                     |                                                                       |                                       |                                |

Si l'utilisateur considère qu'il y a un problème avec le déclarant, celui-ci peut cliquer sur « Reject insider ». La notification recevra donc le statut «Rejected ».

# 6. Envoi de la notification

| My eDossier Do                                          | ossiers Surveys                                                                              |                      |               |                                                         |
|---------------------------------------------------------|----------------------------------------------------------------------------------------------|----------------------|---------------|---------------------------------------------------------|
| Anheuser-Busch Inbev<br>MANTRS<br>20/06/2016            | MANTRS - Manager's transaction<br>Déclarant                                                  | - Vyverman, Jan      |               |                                                         |
| Sections                                                | -                                                                                            |                      |               | Valider & Er                                            |
| Déclarant                                               | Le déclarant est-il une personne mor                                                         | ale?                 | Oui           | ~                                                       |
| Transaction                                             | Nom de la personne morale                                                                    |                      | gamma comp    | npany                                                   |
| Actions                                                 | Type de déclarant <b>()</b>                                                                  |                      | Personne étro | troitement liée à un membre de l'organe d'administratio |
| Reject Survey<br>Reject Insider<br>Export Survey to PDF | Nom de la personne exerçant des<br>responsabilités dirigeantes ①<br>Nom<br>1 naam1 voornaam1 | Message from webpage | -vous sûr ?   | +                                                       |
| Export Survey to Excel                                  |                                                                                              | ОК                   | Cancel        |                                                         |

En cliquant sur 'Submit to FSMA' une fenêtre pop-up qui prévient l'utilisateur que la notification ne pourra plus être modifiée apparait. Si l'utilisateur confirme, la notification est alors envoyée.

Ensuite, l'utilisateur sera automatiquement renvoyé vers la partie « My eDossier ».

# 7. Etapes ultérieures

Dès qu'une notification reçoit le statut "Closed", cela signifie qu'elle a bien été traitée par la FSMA. Enfin, la notification apparaitra sur le website de la FSMA en fin de journée et recevra le statut « Published ».